## Dátumformátum beállítása Wordben körlevél készítésekor

1. Jobb klikk a dátumot tartalmazó adatmezőn. A helyi menüből választd ki a *Mező <u>szerkesztése</u>…* lehetőséget!

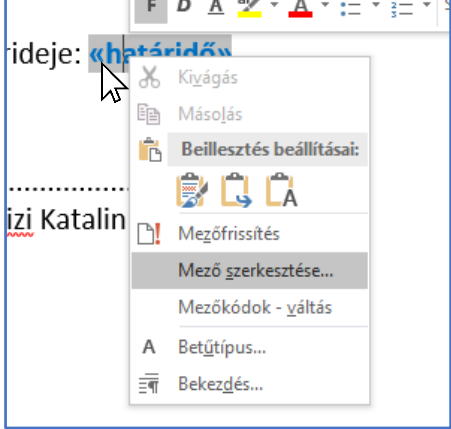

2. Ezek után választd a Mezőkódok feliratú gombot!

| Kategóriák:     Mezőnév:     El       (Összes)     v     határidő     U       (Összes)     v     Falfridő     U       Macioneyek:     Formátum:     U       Fill-in     Gotőbúton     Magybetű     Magybetű       Gotőbúton     Nagybetű     Masybetű     Masybetű       IndudePicture     IndudePicture     Nagy kezdőbétű     Frü       IndudeRest     Induk     Szókezdő nagybetű     V       LastSavedBy     V     V                                                                                                    | Kategóriák:     Mezőnév:       (Összes)     V       Mezőneyek:     határidő       Fill-in     Fomátum:       Gorökuton     Fomátum:       Gorökuton     Kisbetű       GreetingLine     Hyperlink       Hy     IndudePicture       IncludePicture     Nagy kezdőbetű       IncludePicture     Szókezdő nagybetű       Link     ListNavedBy       Link     ListNum                                                                                                    | Előt  |
|----------------------------------------------------------------------------------------------------|----------------------------------------------------------------------------------------------------|-------|
| (Összes)          Mezőneyek: <ul> <li>full-in</li> <li>Got oButton</li> <li>Greetingline</li> <li>Hyperlink</li> <li>If</li> <li>IndudePicture</li> <li>IndudePicture</li> <li>InduePicture</li> <li>InduePicture</li> <li< td=""><td>(Összes) ✓<br/>Mezőneyek:<br/>Fill-in<br/>GotöButton<br/>GreetingLine<br/>Hyperlink<br/>If<br/>IncludePicture<br/>IncludePicture<br/>Inc</td><td>Utá</td></li<></ul> | (Összes) ✓<br>Mezőneyek:<br>Fill-in<br>GotöButton<br>GreetingLine<br>Hyperlink<br>If<br>IncludePicture<br>IncludePicture<br>Inc | Utá   |
| Mezőneyek:     Formátum:     Ut       Fill-in     (nins)     M       GoroButton     Magybetű     M       GreetingLine     Hyperlink     M       Hyperlink     Kisbetű     Szókezdőbetű       IndudePicture     Szókezdőbetű     Fú       IndudePictat     Indude     M       IndudePicture     Kisbetű     Szókezdőbetű       LastSavedBy     Link     V       Uink     Link     V       MergeRec     MergeSeq     V                                                                                                    | Mezőnegek:<br>Fill-in<br>GoroButton<br>GreetingLine<br>Hyperlink<br>Hyperlink<br>IncludePicture<br>IncludePicture<br>IncludePi  | Utá   |
| Fill-in<br>GoToButton<br>GreetingLine<br>Hyperlink<br>If<br>IncludePicture<br>IncludePicture<br>IncludePictat<br>Index<br>Index                                                                                                    | Fill-in       foncisition         GoreatingLine       Magybetů         Hyperlinik       Nagykezdőbetů         IndudePicture       Nagykezdőbetů         IndudePictat       Nagykezdőbetů         IndudePictat       Szökezdő nagybetů         Link       Link         Link       Link                                                                                                    | _     |
| Hyperlink     Nagy kezdőbetű     Fil       IncludePicture     Szókezdő nagybetű     Fil       IndudeText     Info     Kezvords       LastSavedBy     Link     Varter       Link     MarceBitlo     MergeRec       MergeSeq     Nart     Varter                                                                                                    | Hyperlink Nagy kezdőbetű<br>If<br>IncludePicture<br>IncludeText<br>Index<br>Info<br>Keywords<br>LastSavedBy<br>Link<br>ListNum                                                                                                    | Meg   |
| IndudeText<br>Index<br>Info<br>Keyvords<br>LastSavedBy<br>Link<br>ListNum<br>MacroButton<br>MergeField<br>MergeSeq<br>MergeSeq<br>Next                                                                                                    | IncludeText<br>Index<br>Info<br>Keywords<br>LastSavedBy<br>Link<br>Link<br>ListNum                                                                                                    | 🗌 Füg |
| Keywords<br>LastSavedBy<br>Link<br>ListNum<br>MacroButton<br>MergeRec<br>MergeSeq<br>New Y                                                                                                    | Keywords<br>LastSavedBy<br>Link<br>ListNum                                                                                                    |       |
| ListNum<br>MacroButton<br>MergeRec<br>MergeSeg<br>Next                                                                                                    | ListNum                                                                                                    |       |
| MergeRec<br>MergeSeq<br>Next                                                                                                    | MacroButton                                                                                                    |       |
| Nevt Y                                                                                                    | MergeRec<br>MergeRec                                                                                                    |       |
|                                                                                                    | Next                                                                                                    | Eor   |

## 3. A Mezőkódok nevű szövegdobozba írd a következő kódot!

MERGEFIELD a dátumot tartalmazó mezőkód neve \@ "yyyy. MMMM d."

Itt az yyyy az évszám kiírását jelenti 4 számjeggyel.

Az **MMMM** a hónap teljes nevének kiírása. Ha csak **MMM** szerepel, akkor a hónap nevét rövidíti, ha **MM**-et írunk, akkor a hónap sorszámát írja ki.

A **d** a nap kiírása kettő vagy egy számjeggyel. A **dd** a nap kiírása minden esetben kettő számjeggyel.

| Mező                    |                                        |
|-------------------------|----------------------------------------|
| Mező kiválasztása       | Speciális mezőtulajdonságok            |
| <u>K</u> ategóriák:     | M <u>e</u> zőkódok:                    |
| (Összes) 🗸              | MERGEFIELD határidő \@ "yyyy. MMMM d." |
| Mezőne <u>v</u> ek:     | MERGEFIELD Mezőnév [Kapcsolók]         |
| Fill-in A<br>GoToButton |                                        |